# Se connecter au logiciel Zoom

### $\bigcirc \bigcirc \bigcirc \bigcirc \bigcirc \bigcirc \bigcirc \bigcirc$

### 1. Ouvrir Zoom :

- Vous pouvez utiliser Zoom depuis un navigateur web sans forcément télécharger l'application.
- Si vous préférez, vous pouvez télécharger l'application ici : <u>Télécharger Zoom</u>.

### 2. Rejoindre une réunion Zoom :

Via le lien d'invitation :

- Étape 1 : Ouvrez l'email contenant le lien d'invitation.
- Étape 2 : Cliquez sur le lien ou copie-collez-le dans la barre d'adresse de votre navigateur.
- Étape 3 : Si l'application est installée, Zoom se lancera automatiquement. Sinon, il y aura une option pour *"Lancer Zoom"* ou *"Rejoindre depuis votre navigateur"*.

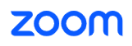

| Assistance | Français 👻 |
|------------|------------|
|------------|------------|

| Cliquez Open Zoom Workplace app sur la boîte de dialogue qui s'affiche dans votre                       |  |
|----------------------------------------------------------------------------------------------------|--|
| navigateur                                                                                              |  |
| Si vous ne voyez pas de boîte de dialogue, cliquez ci-dessous sur Lancer la réunion                     |  |
| En rejoignant une réunion, vous acceptez nos Conditions d'utilisation et Déclaration de confidentialité |  |
| Lancer la réunion                                                                                       |  |
|                                                                                                    |  |

Via l'ID de réunion :

- Étape 1 : Ouvrez Zoom et cliquez sur "Rejoindre une réunion".
- Étape 2 : Saisissez l'ID de la réunion (un numéro à 9 chiffres fourni dans l'invitation).
- Étape 3 : Saisissez votre nom et cliquez sur "Rejoindre".
- Étape 4 : Si un mot de passe est requis, entrez-le (ce mot de passe est souvent fourni dans l'invitation).

## Participer à la réunion

ID de réunion ou nom du lien personnel

Saisir l'ID de la réunion ou le nom du lien per

Participer

### Participer à une réunion à partir d'un système de conférence en ligne H.323/SIP

### 3. Vérifier l'audio et la vidéo :

- Avant de rejoindre la réunion, Zoom vous demandera si vous souhaitez rejoindre avec ou sans vidéo.
- Pour activer ou désactiver votre micro pendant la réunion, utilisez les boutons situés en bas de la fenêtre Zoom.

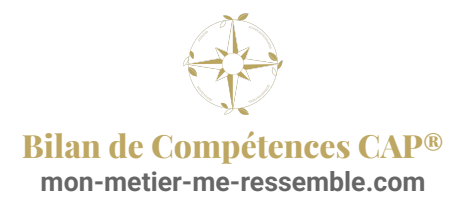

### 4. Pendant la réunion :

- Activer/Désactiver le micro : En bas à gauche, cliquez sur l'icône du micro pour parler ou vous mettre en sourdine.
- Activer/Désactiver la caméra : Juste à côté du micro, vous pouvez activer ou désactiver votre caméra.
- **Chat** : Utilisez la fonction "*Chat*" pour envoyer des messages aux participantes (en bas, dans le menu).
- **Quitter la réunion** : Cliquez sur *"Quitter"* en bas à droite quand la réunion est terminée.

#### Conseils supplémentaires :

- Vérifiez votre matériel avant la réunion (caméra, micro, connexion internet).
- Si vous avez des soucis de connexion, relancez Zoom ou rejoignez la réunion via un navigateur.

Mise à jour : 12 févr. 2025

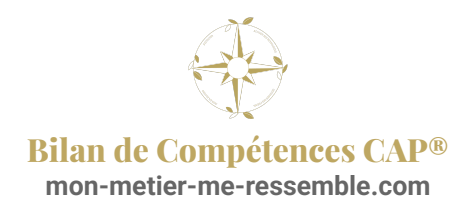